كيفية دعوة ضيف إلى الانضمام إلى زيارتك للرعاية الصحية عن بُعد

إذا كنت ترغب في حضور زوجك زوجتك/أو والديك أو طفلك أو القائم على رعايتك إلى زيارتك للرعاية الصحية عن بُعد، فيمكنك استخدام My Health at Vanderbilt لدعوته. لكن لا تسمح للضيف باستخدام زر Join Video Visit (الانضمام إلى زيارة الفيديو) في حساب My Health at Vanderbilt. الخاص بك هذا فقط من أجلك. إذا استخدمه أي شخص آخر، فقد لا تتمكن من الانضمام إلى زيارتك.

يجب عليك استخدام متصفح الإنترنت (Chrome, Safari, Edge) لدعوة ضيفك. تطبيق My Health at Vanderbilt للجوال غير قادر على إرسال الدعوات.

إذا كنت بحاجة إلى المساعدة، فاتصل على الرقم 4357-343 (615) واختر الخيار 4.

فيما يلي الخطوات:

- .1 افتح مستعرض الإنترنت على جهاز الكمبيوتر أو الجهاز المحمول.
- 2. انتقل إلى MyHealthAtVanderbilt.com وقم بتسجيل الدخول إلى حسابك في MyHealth at Vanderbilt.
  - 3. Appointments and Visits (المواعيد و الزيارات) اختر في شريط القائمة في الأعلى.
  - 4. ابحث عن زيارتك للرعاية الصحية عن بُعد وانقر أو اضغط على زر Details (التفاصيل) الأخضر.

| My Health at Vanderbilt   |                              |                                                                   |              | MyChart<br>* 🗾                            | out        |
|---------------------------|------------------------------|-------------------------------------------------------------------|--------------|-------------------------------------------|------------|
| Your Menu                 |                              |                                                                   |              |                                           | ey<br>ch ▼ |
| Appointments ar           | nd Visits                    | Messages                                                          | Test Results | Document Center                           |            |
| Appointments and          | Visits                       |                                                                   |              | Le la la la la la la la la la la la la la | ı<br>j     |
| Schedule an appointment   |                              |                                                                   |              |                                           |            |
| Show: Upcoming and Past < | >                            |                                                                   |              |                                           |            |
| Upcoming Visits           |                              |                                                                   |              |                                           |            |
| Next 7 Days               | DEC TELEHEALTH V<br>5<br>Mon | <b>ISIT</b> with Kaylin Smith Craig, MD<br>00 PM CST (15 minutes) | 9            | Pre-visit<br>Details                      | >          |
| Past Visits               |                              |                                                                   |              |                                           |            |

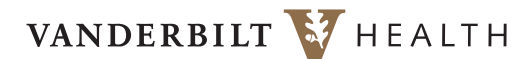

| My Health at Vanderbilt                                                                                                    |                                                                                                    |                                                                                                    | MyChart<br>Presio                                                        |
|----------------------------------------------------------------------------------------------------|----------------------------------------------------------------------------------------------------|----------------------------------------------------------------------------------------------------|--------------------------------------------------------------------------|
| Your Menu                                                                                                    |                                                                                                    |                                                                                                    | Honey<br>Switch <del>-</del>                                             |
| Appointments and Visits                                                                                                    | Messages                                                                                                    | Lest Results                                                                                                    | Document Center                                                          |
| Appointment Details                                                                                                    |                                                                                                    |                                                                                                    | -<br>Gi                                                                  |
| <ul> <li>Not yet time for your video visit</li> <li>Check out the tasks below that you can comp</li> </ul>                                          | lete before your video visit begins.                                                                                                    |                                                                                                    |                                                                          |
| TELEHEALTH VISIT with<br>Kaylin Smith Craig, MD<br>This is a video visit<br>Monday December 05, 2022<br>3:00 PM CST (15 minutes)<br>Add to calendar | Get<br>Join video visit<br>You cannot join the<br>video visit at this time.<br>Confir<br>Let staff kn<br>don't need a<br>call.                                                                   | ready for your visit!<br>m<br>ow you<br>reminder<br>Pre-visit<br>Save time by<br>completing Pre-visit<br>ahead of time.<br>Prepare for your telehealth visit      | Test hardware<br>Test that your camera<br>and microphone are<br>working. |
| Manage who will participate in this video visit                                                                                                    | Visit Instructions<br>Only the patient should use the "Join<br>video visit" button. Click on "View and<br>invite participants" button to invite parents,<br>spouses, children, or others to your | Starting November 30, Vanderbilt will u<br>Epic Telehealth instead of Zoom for<br>telehealth visits. You do not need to<br>download an app. This will make joinin | se g                                                                     |
| This appointment cannot be canceled online.<br>To cancel, please call 615-936-1212.                                                                 | telehealth visit.                                                                                                    | your video visits even easier!                                                                                                    |                                                                          |

5. انقر أو اضغط على الزر View and invite participants (عرض ودعوة المشاركين) في القائمة الموجودة على الجانب الأيسر.

6. انقر أو اضغط على زر Invite a new guest (دعوة ضيف جديد).

| My Health at Vanderbilt                                                                                                    |                   |              | MyChart<br>∾ ⊑  |  |  |
|----------------------------------------------------------------------------------------------------|-------------------|--------------|-----------------|--|--|
| Your Menu                                                                                                    |                   |              | Honey Switch -  |  |  |
| Appointments and Visits                                                                                                    | Messages          | Test Results | Document Center |  |  |
| Video Visit Participants                                                                                                    |                   |              |                 |  |  |
| View and manage who is invited to this video visit: TELEHEALTH VISIT at 3:00 PM CST on 12/05/22                               |                   |              |                 |  |  |
| Providers and Staff                                                                                                    |                   |              |                 |  |  |
| See who has been scheduled or invited to participate in this visit. Additional staff may join to help with the visit.         |                   |              |                 |  |  |
| Kaylin Smith Craig, MD (Provider)                                                                                             |                   |              |                 |  |  |
|                                                                                                    |                   |              |                 |  |  |
| Guests                                                                                                    |                   |              |                 |  |  |
| Invite a guest to join this video visit, such as a family member or caregiver. Guests may have been invited by your provider. |                   |              |                 |  |  |
|                                                                                                    |                   |              |                 |  |  |
| T invite a new guest                                                                                                    |                   |              |                 |  |  |
| · · · · · · · · · · · · · · · · · · ·                                                                                         |                   |              |                 |  |  |
|                                                                                                    | Back to Appointme | ent Details  |                 |  |  |

## الصفحة 3 من 3

- 7. اختر New Guest (ضيفًا جديدًا) من قائمة Invitation Recipient (متلق الدعوة) في الأعلى. إذا كنت قد دعوت ضيفك لزيارة من قبل، فاختر اسمه من القائمة.
  - اكتب الاسم والعلاقة.
  - 9. اختر Text message (رسالة نصية) أو Email (بريد إلكتروني). ثم اكتب رقم هاتفه المحمول أو عنوان بريده الإلكتروني.
    - 10. انقر أو اضغط على الزر الأخضر Send invitation (إرسال دعوة).

| My Health at Vanderbilt                                                                  |                                          | H Switch - Cr Log out |
|------------------------------------------------------------------------------------------|------------------------------------------|-----------------------|
| Guests<br>Invite a guest to join this video visit, such as a family member or caregiver. | uests may have been invited by your prov | vider.                |
| * Invitation recipient<br>New Guest<br>*<br>First name                                   |                                          |                       |
| *Relationship<br>Other                                                                   |                                          |                       |
| Text message     Email      Phone number or email                                        |                                          |                       |
| Guests can join the video visit by clicking a link in their invitation email or message. | ext                                      |                       |
| Back to                                                                                  | Appointment Details                      |                       |

11. سيتلقى ضيفك إما رسالة نصية أو بريدًا إلكترونيًا به رابط للانضمام إلى زيارتك للرعاية الصحية عن بُعد.

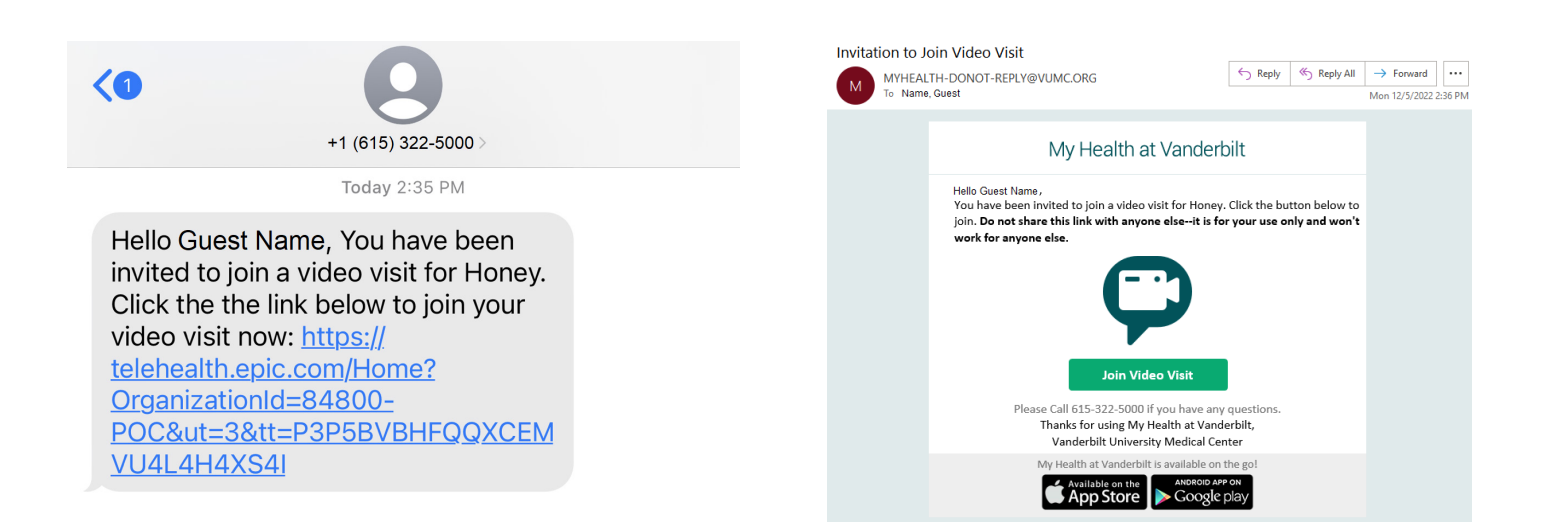